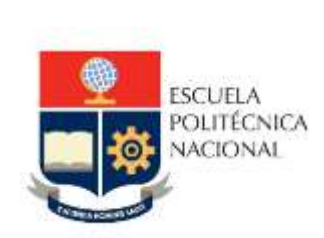

# Manual de Usuario Tablero Examen Media Carrera

No. EPN-DGIP- GI-MU-005-2021

Quito, 04 de junio 2021

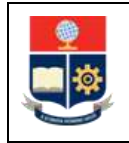

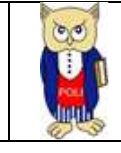

## Tabla de contenido

| 1 | OBJ     | ETIVO5                              | , |  |  |  |  |
|---|---------|-------------------------------------|---|--|--|--|--|
| 2 | ALCANCE |                                     |   |  |  |  |  |
| 2 |         |                                     |   |  |  |  |  |
| 3 | DEF     | INICIONES                           | 1 |  |  |  |  |
| 4 | GUI     | A DE USUARO                         | ) |  |  |  |  |
|   | 4.1     | Ingreso al Tablero5                 | , |  |  |  |  |
|   | 4.2     | Autenticación y Acceso al Tablero 6 | ; |  |  |  |  |
|   | 4.3     | Descripción Hojas Trabajo7          | , |  |  |  |  |
|   | 4.3.    | 1 Filtros7                          | , |  |  |  |  |
|   | 4.3.    | 2 Resumen Examen Media Carrera7     | , |  |  |  |  |
|   | 4.3.    | 3 Detalle Examen Media Carrera 8    | ; |  |  |  |  |

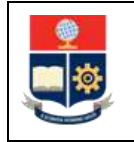

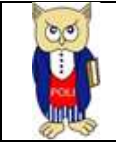

## Tabla de Gráficos

| Gráfico 1: Pantalla Inicial Poli en Cifras | 6 |
|--------------------------------------------|---|
| Gráfico 2: Menú Portal Poli en Cifras      | 6 |
| Gráfico 3: Tablero Hojas Trabajo           | 6 |
| Gráfico 4: Resumen Examen Media Carrera    | 8 |
| Gráfico 5: Detalle Examen Media Carrera    | 8 |

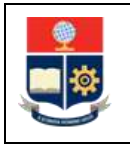

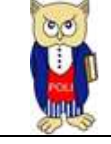

#### NIVELES DE RESPONSABILIDAD

| Actividad   | Nombre                | Cargo                              | Firma | Fecha      |
|-------------|-----------------------|------------------------------------|-------|------------|
| Elaboración | Ing. Sara Cruz        | Especialista TIC´S 2               |       | 04/06/2021 |
| Revisión    | Ing. Tania Gualli     | Líder de Gestión de<br>Información |       | 11/06/2021 |
| Aprobación  | Ing. Juan Pablo Ponce | Director DGIP                      |       | 14/06/2021 |

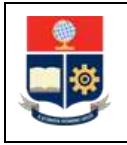

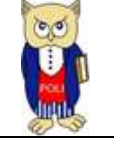

#### **CONTROL DE CAMBIOS**

| Versión | Razones del<br>Cambio                                                          | Realizado por      | Firma | Fecha      |
|---------|--------------------------------------------------------------------------------|--------------------|-------|------------|
| 1.0     | Creación de<br>manual                                                          | Ing. Sara Cruz     |       | 04/06/2021 |
| 2.0     | Modificación por<br>observaciones CEI,<br>Migración a Portal<br>Poli en Cifras | Ing. Maritza Jacho |       | 26/05/2022 |

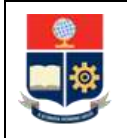

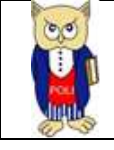

## **1 OBJETIVO**

El presente documento tiene como objetivo proporcionar una guía rápida sobre el funcionamiento del Tablero de Examen de Media Carrera y las métricas que sirven como insumo a diferentes informes de las autoridades.

## **2** ALCANCE

Este manual está dirigido a las autoridades académicas, orientado a guiar el proceso de:

- Ingreso al portal del Poli en Cifras desde un navegador web.
- Autenticación y acceso al Tablero desde el menú.
- Descripción de cada una de las hojas que tiene el tablero.

## **3 DEFINICIONES**

**Power BI:** Es una plataforma unificada y escalable para inteligencia empresarial (BI), que permite obtener conocimientos sobre los datos, mediante visualizaciones interactivas y una interfaz simple.

**Poli en Cifras:** Portal de Indicadores institucionales. Dispone de tableros de información desarrollados en Power BI.

## 4 GUIA DE USUARO

#### 4.1 Ingreso al Tablero

Ingresar al portal de indicadores Poli en Cifras mediante la siguiente dirección: <u>https://poliencifras.epn.edu.ec</u>

Al ingresar al portal se le solicitará las *credenciales del correo institucional*, ver Gráfico 1.

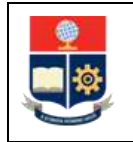

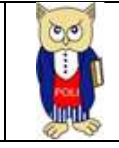

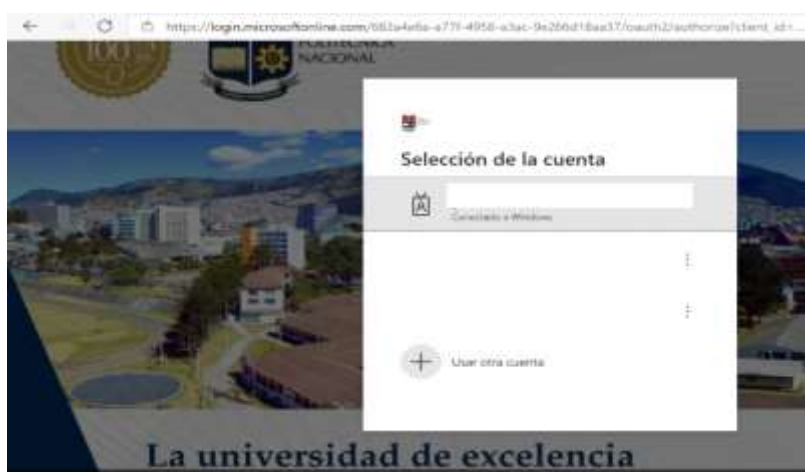

Gráfico 1: Pantalla Inicial Poli en Cifras

## 4.2 Autenticación y Acceso al Tablero

Una vez que ingresa las credenciales correspondientes, debe seleccionar en el menú Gestión Institucional la opción Examen Media Carrera, ver Gráfico 2.

| Peli        | Inicio | Comunidad Politécnica 🗸 | Docencia 🗸 Investigación Ge       | stión Institucional |
|-------------|--------|-------------------------|-----------------------------------|---------------------|
| ~~en cifras |        |                         | Nivelación                        |                     |
|             |        |                         | Graduación                        |                     |
|             |        |                         | Calificaciones                    | - North             |
|             |        |                         | Cierre Semestre Facultad          | Pillon Pillo        |
|             |        |                         | Cierre Semestres Materias Comunes |                     |
|             |        |                         | Examen Media Carrera              |                     |

Gráfico 2: Menú Portal Poli en Cifras

Al seleccionar esta opción se despliega el tablero con las hojas de trabajo, ubicadas en la parte inferior, ver Gráfico 3:

| sumen Detalle |  |  |
|---------------|--|--|
|---------------|--|--|

Gráfico 3: Tablero Hojas Trabajo

En la parte inferior de la primera hoja puede visualizar datos de fecha y hora de recarga de datos para este tablero.

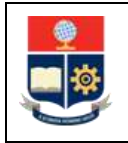

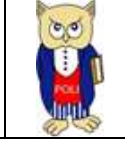

## 4.3 Descripción Hojas Trabajo

#### 4.3.1 Filtros

En primer lugar, es importante conocer los filtros generados en cada hoja de trabajo, ver Tabla 1.

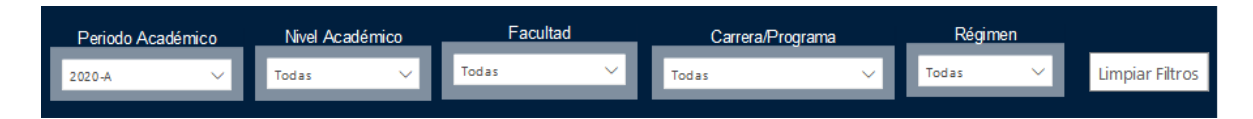

#### Tabla 1: Filtros

| Filtro            | Descripción                                      |  |  |  |  |
|-------------------|--------------------------------------------------|--|--|--|--|
| Periodo Académico | Información desde 2016-B en forma                |  |  |  |  |
|                   | descendente                                      |  |  |  |  |
| Nivel Académico   | Información de nivel académico: Nivelación,      |  |  |  |  |
|                   | Ingeniería, Tecnología, Maestría, Preparatorio   |  |  |  |  |
|                   | Maestría, Especialista, Diplomado y Doctorado    |  |  |  |  |
| Facultad          | Información de la Facultad que gestiona la       |  |  |  |  |
|                   | Carrera                                          |  |  |  |  |
| Carrera/Programa  | Información de las carreras existentes en la EPN |  |  |  |  |
| Régimen           | Información de tipos de régimen: Horas y         |  |  |  |  |
|                   | Créditos.                                        |  |  |  |  |
| Limpiar Filtros   | Permite limpiar los filtros seleccionados y      |  |  |  |  |
|                   | dejarlos en el estado inicial.                   |  |  |  |  |

#### 4.3.2 Resumen Examen Media Carrera

En la hoja de **Resumen** se puede obtener los indicadores que se describen a continuación, ver Gráfico 4:

- **Estudiantes convocados por período académico:** totalizados de estudiantes convocados a rendir el examen de media carrera por período académico.
- **Calificación mínima:** promedio de calificación mínima obtenida al rendir el examen de media carrera.
- **Calificación máxima:** promedio de calificación máxima obtenida al rendir el examen de media carrera.
- Estudiantes convocados: total de estudiantes convocados en el período de análisis.
- **Rinden:** total de estudiantes que rinden el examen de media carrera.
- No Rinden: total de estudiantes que no rinden el examen de media carrera.
- No Cumplen: total de estudiantes que no cumplen requisitos para rendir examen de media carrera.
- **Promedio Calificación por Facultad y Nivel Académico:** promedio de calificación de examen de media carrera por ingeniería y tecnología.
- **Distribución de notas examen:** calificaciones dividida por rangos 2 + 4, 4 + 5.99, 6 6.99, 7-10.

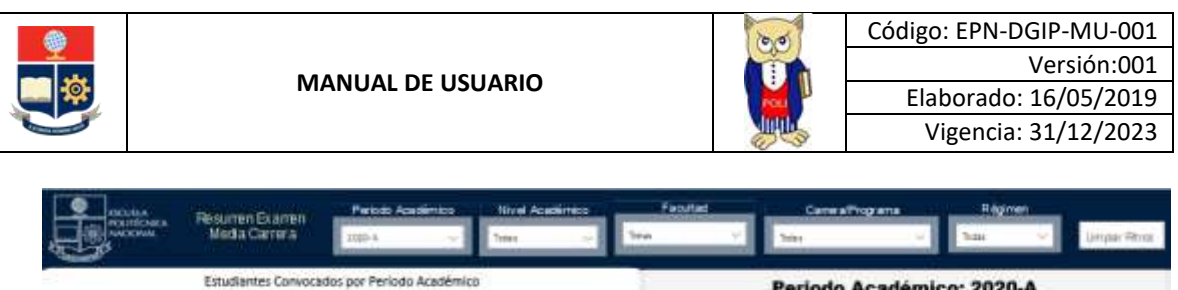

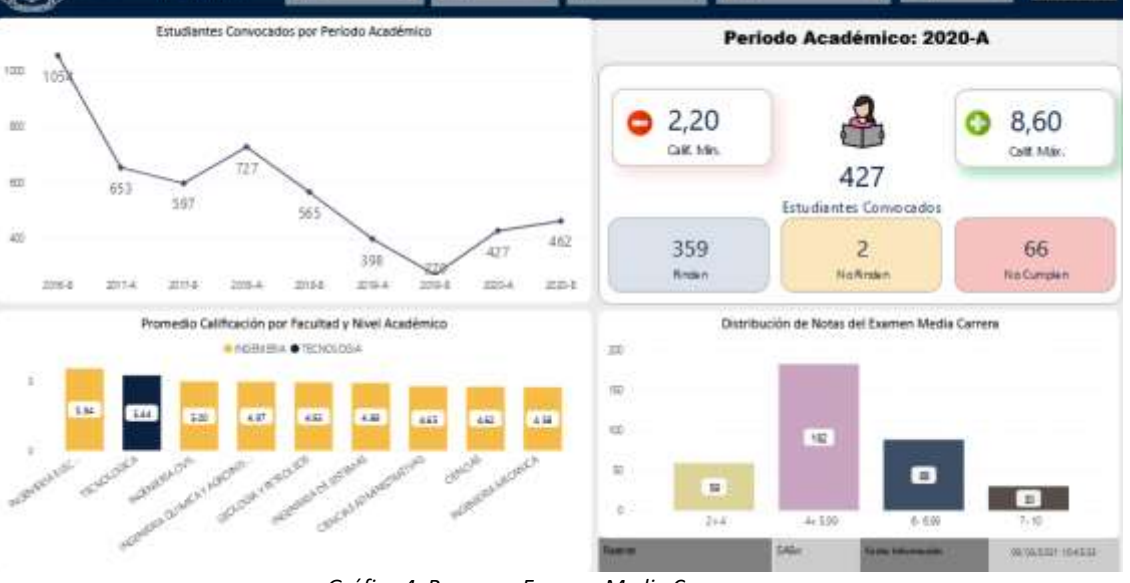

Gráfico 4: Resumen Examen Media Carrera

#### 4.3.3 Detalle Examen Media Carrera

En la hoja de **Detalle Examen Media Carrera** se puede obtener los indicadores que se describen a continuación, ver Gráfico 5:

• Detalle de Resultados de Examen de Media Carrera por Facultad y Carrera: Detalle de convocados, rinden, porcentaje rinden, no cumplen, no rinden, calif >=6 <7, calif >=7 y promedio de Calificaciones.

| Read                                           | Acedémice   | <b>NAME</b> | VERGEN    | mea II    | 1 ===     | he:      | Cerws Pograma           | Régimen            |
|------------------------------------------------|-------------|-------------|-----------|-----------|-----------|----------|-------------------------|--------------------|
| Mada Carros anos                               |             |             |           | -         | hire      | ~        | Sta                     | 👻 Yaar 👻 Lingar Rh |
| Reibdo Apalinia                                | 2520-A      |             | U ALCOHOU | Acres 144 |           |          | A REPORT OF A REPORT OF |                    |
| Tenine                                         | Composition | Richer      | Steam     | NeComplet | No Rinder | OFFICER? | Cally-7 Point Call      |                    |
| D OBIGAS                                       | 13          | 37.         | 50.64 %   | 36        |           | - 3      | 1 4,62                  |                    |
| FSCA                                           | 12          |             | 7085      |           |           |          | 1 5.0                   |                    |
| INSERVERIA EN CENCIAS BOONCMICKS Y FINANCERAS  | 2           | 6 14        | 16.95     | 18        |           |          | 58                      |                    |
| INDENDE ANATOMICA                              |             | 市           | 65.22%    | 1.1       |           |          | 4.00                    |                    |
| MATERNATICA                                    | 37          |             | \$1.55%   | 4         |           | 4        | 4.25                    |                    |
| EE CLENCLAS A DM INSERVITIMAS                  | 4           | 4           | 100.00%   |           |           |          | 4,65                    |                    |
| #RAUNCENBRADELA PRODUCCION                     | 4           | - 6         | 100.00%   |           |           |          | 46                      |                    |
| E3 GEOLOGIA Y PETRENICS                        | 10          | 18          | 100.00 %  |           |           |          | 4,93                    |                    |
| PAN GIOLOGIA                                   | - 4         |             | 105-0215  |           |           |          | 1.05                    |                    |
| BAAL HER CLEOK                                 |             |             | 100.00%   |           |           |          | 4.25                    |                    |
| INGINIERA CIVIL                                | 29          | 28          | 36,15 %   | 1         |           | 100      | 5,00                    |                    |
| NENBLAMBERN                                    | - 14        | - 11        | \$2.86%   | - 1       |           |          | 1.2                     |                    |
| INERGRADVL                                     | 15          |             | 100.00%   |           |           | 3        | 472                     |                    |
| ET INGENIERA DE SETURAT                        | 36          | 16          | 100.00%   |           |           | 5        | 4,89                    |                    |
| BAN COMPUTACION                                | 18          | 4           | 10.075    |           |           | 1        | 4.94                    |                    |
| 854(1377)(#1)                                  |             | п           | 102.02%   |           |           | 2        | 10                      |                    |
| NORMER ADV. SCHEMME NEORMARCOSY DE COMPUTRO DN | 5           | 1           | 102.02%   |           |           |          | 4.12                    |                    |
| E3 INGENIEBA BECTILCA Y BECTRONICA             | 106         | 101         | 7528%     | 1         | 1         | -45      | 11 5,54                 |                    |
| #54/EBCTRC040                                  | 3           | 3           | 103.00%   |           |           | . 11     | 4 8.0                   |                    |
| #BR/EBCTRONICA Y AUTOMATE/ACON                 | - 28        | 20          | 102.02%   |           |           | 2.00     | 4 66                    |                    |
| BRAUTEONCLOGIAS DE LA INFORMACIÓN              | 18          | 1 18        | 100.00%   |           |           | . 6      | 1 5.00                  |                    |
| #14) TELECONUNCIO DIVEL                        |             | =           | 11.6%     | 1         | 2         | 10       | 4 10                    |                    |
| 11 INGENIERA MECANICA                          | 33          |             | ILINS.    | 1.7       |           | 3        | 4.50                    |                    |
| BRAUNECAWCA                                    | 35          | 28          | 18.72%    |           |           | 3        | 4.58                    |                    |
| ET INGENIERA QUIMECA Y AGRICENCIAZITRA         | 47          | 34          | 12.14%    | 13        |           | 5        | 4.97                    |                    |
| Tela                                           | 427         | 359         | 5407%     | 66        | ž         |          | 50 5.28                 |                    |

Gráfico 5: Detalle Examen Media Carrera